LightBlue User Manual For SH-HC-08 Bluetooth module

- 1. Down "LightBlue" from AppStore
- 2. After Install LightBlue , IF Moudle works, the following screen will appear.

| ●●●●● 中国联通 令       | 17:48    | 6 @ 1 | \$ 21% 💽 |  |
|--------------------|----------|-------|----------|--|
| Info               | LightBlu | е     | +        |  |
| Peripherals Nearby |          |       |          |  |
| SH-HC-             | 80-      |       | >        |  |
| Virtual Perip      | herals   |       |          |  |
|                    |          |       |          |  |
|                    |          |       |          |  |

 Click "SH-HC-08" will enter the next screen, when this screen appears, indicating that the connection has been established.
President of bright led lights

| ●●●●● 中国联通 令                                                                                                  | 14:42                       | 7 🖇 100% 🗩             |  |  |
|----------------------------------------------------------------------------------------------------|-----------------------------|------------------------|--|--|
| LightBlue                                                                                                    | Peripheral                  | Clone                  |  |  |
| Software Re<br>SHV1.5                                                                                         | evision String              | 3 >                    |  |  |
| Manufactur<br>www.sihaicorp.c                                                                                 | er Name Str                 | ing >                  |  |  |
| Regulatory<br><fe006578 706<="" td=""><th>Certification</th><td>Data List &gt;<br/>4 616c&gt;</td></fe006578> | Certification               | Data List ><br>4 616c> |  |  |
| PnP ID<br><010d0000 001                                                                                       | 1001>                       | >                      |  |  |
| UUID: FFE                                                                                                    | 0                           |                        |  |  |
| Characteris<br>Properties: Read<br>UUID: FFE1                                                                 | tic 1<br>I Write Without Re | esponse N >            |  |  |
|                                                                                                    |                             |                        |  |  |
|                                                                                                    | Log                         |                        |  |  |
| The services uuid is FFE0.                                                                                    |                             |                        |  |  |

4. Send data from the phone to the Bluetooth module

Click UUID:FFE1

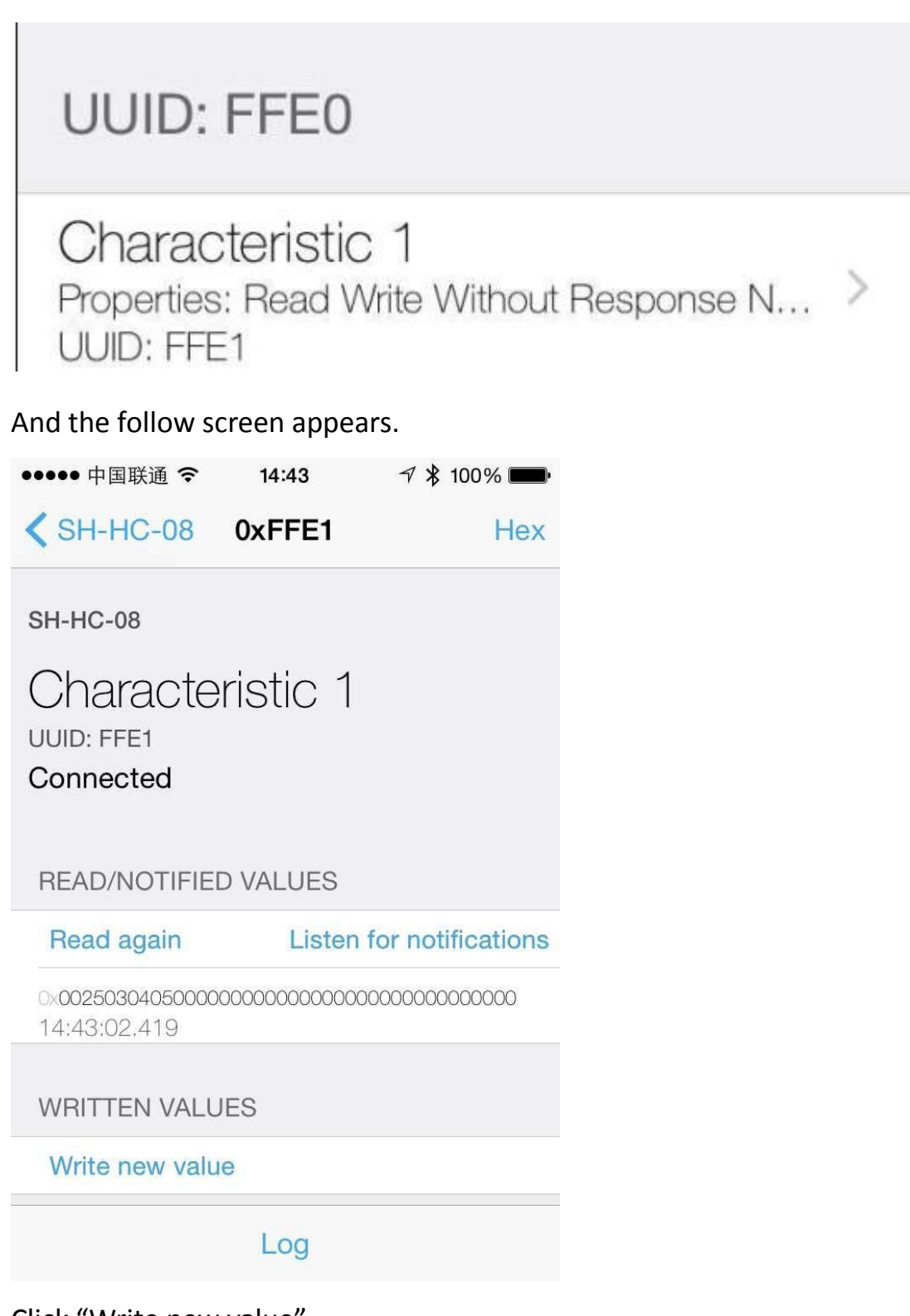

Click "Write new value"

| <b>〈</b> 0xFFF1 | Edit Value |      |  |  |
|-----------------|------------|------|--|--|
| Hex             |            |      |  |  |
| 3132            |            |      |  |  |
| D               | E          | F    |  |  |
| Α               | В          | С    |  |  |
| 7               | 8          | 9    |  |  |
| 4               | 5          | 6    |  |  |
| 1               | 2          | 3    |  |  |
|                 | 0          | Done |  |  |

Then send Hexadecimal data.

Will receive the data on the serial module.

5. Receive the data sent to the mobile phone from a Bluetooth module

Click "Listen for notification" then the screen becomes as followed:

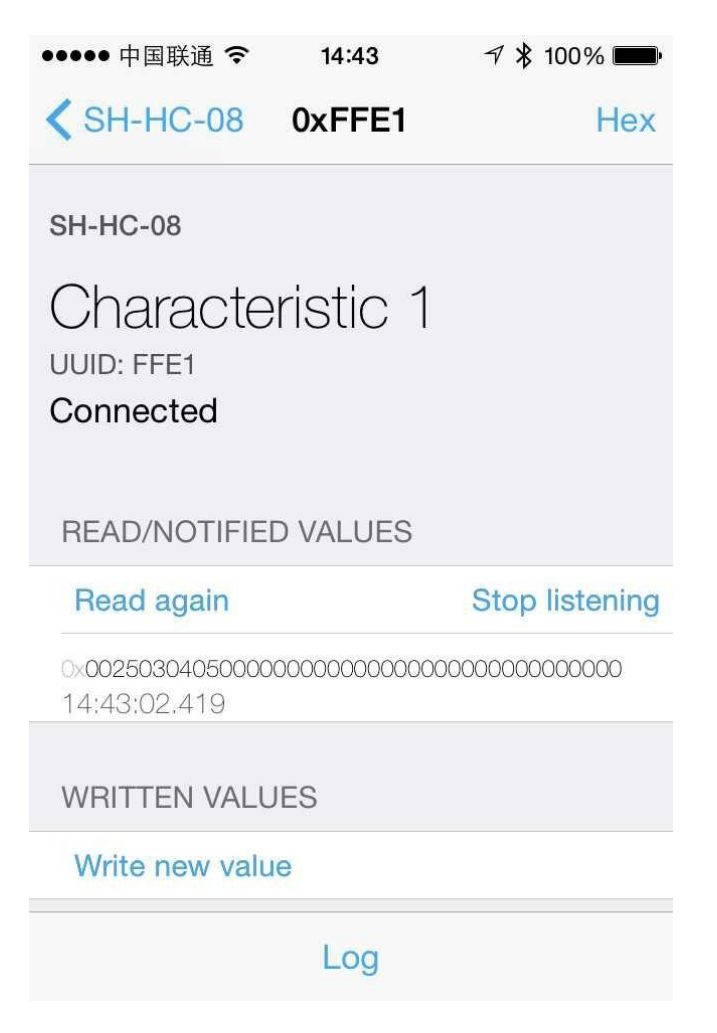

When you send data from a serial port module, the data will be

displayed in this interface.

I